## Microsoft (微軟) Excel

## 練習二

## 【複製及變動試算表】

- 1. 按 Microsoft Excel 進入。
- 2. 打入下列薪資表格,因為姓名欄比較寬,你需要加寬它的寬度。
  按 A1,按 『格式 | Format 』指令,按 『欄寬 | Column Width』,打入
  12,按「確定 | Ok」。

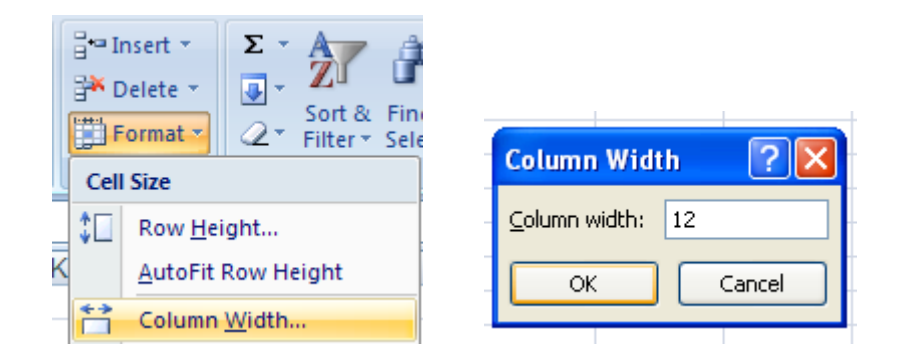

\*\*\* 捷徑:用滑鼠按及拉 A 及 B 之間欄線上的小黑十字以加寬欄寬。

|    | А            | В     | С                                        | D     | E      | F      | G      | Н       |
|----|--------------|-------|------------------------------------------|-------|--------|--------|--------|---------|
| 1  |              |       | Casual Wardrobe Stores                   |       |        |        |        |         |
| 2  |              |       |                                          |       |        |        |        |         |
| 3  |              |       | Payroll For The Week Ending Jan 16, 2009 |       |        |        |        |         |
| 4  |              |       |                                          |       |        |        |        |         |
| 5  | Name         | Hours | Rate                                     | Gross | S.S.T. | F.W.T. | S.W.T. | Net Pay |
| 6  |              |       |                                          |       |        |        |        |         |
| 7  | Belter,C.    | 39    | \$6.10                                   |       |        |        |        |         |
| 8  | Anderson, K. | 35    | \$7.30                                   |       |        |        |        |         |
| 9  | Hanger, S.   | 40    | \$5.90                                   |       |        |        |        |         |
| 10 | Lint, J.     | 37    | \$7.25                                   |       |        |        |        |         |
| 11 | Smith, B.    | 32    | \$7.50                                   |       |        |        |        |         |
| 12 | Collar, H.   | 42    | \$6.85                                   |       |        |        |        |         |

3. 計算 Gross 是用 Hour (小時) 乘 Rate (每小時工資)

(Gross = Hour \* Rate),按 D7 方格,打入 =B7\*C7

- 4. 計算 S.S.T. (Social Security Tax 社會安全捐) 是用 Gross 乘 8.25% (S.S.T. = Gross \* 0.0825), 按 E7 方格, 打入 =D7\*0.0825
- 5. 計算 F.W.T. (Federal Withholding Tax 聯邦扣繳) 是用 Gross 乘 20% (F.W.T. = Gross \* 0.2), 按 F7 方格, 打入 =D7\*0.2
- 6. 計算 S.W.T. (State Withholding Tax 州扣繳) 是用 Gross 乘 5% (S.W.T. = Gross \* 0.05), 按 G7, 打入 =D7\*0.05
- 7. 計算 Net Pay (淨所得) 是用 Gross-SST-FWT-SWT (Net Pay = Gross - SST - FWT - SWT), 按 H7, 打入 =D7-E7-F7-G7

拉右下角黑十字複製所有公式。 (小數位以後會調整)

9. 計算 Gross, SST, FWT, SWT, Net Pay 的 Total 及 Average (運用 AutoSum 及 Average 公式)

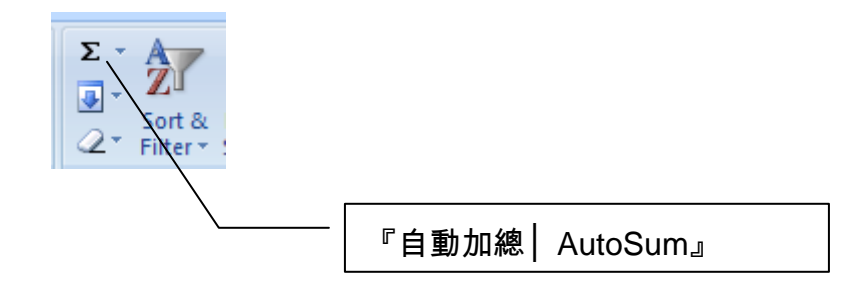

a). Total : 按 D14 方格,按 『自動加總|AutoSum』工具盒 按 < Enter > 鍵。

b). Average : 按 D15 方格,打入 =Average(D7..D12) 按 < Enter >。

c). 複製公式到每一欄

按 D14 方格、在右下方角落, 拉小黑十字架從 E14 到 H14。 按 D15 方格、在右下方角落, 拉小黑十字架從 E15 到 H15。

10. 除了 Hour 欄 所有數字改兩位小數及加 \$。(參考以前練習)

11. 存檔案名 Excel2 (Betty2)。

12. 一個星期過去了,你需要準備下個星期的薪資表。因為資料幾乎一樣,你不需 要重打,只要複製整個薪資表,然後做一點修改即可。

選擇整個薪資表, 按 『複製│ Copy 』 ,按 A17 方格,按『貼上│ Paste 』 ∘

注意整個薪資表都複製到原薪資表之下,螢幕上應有兩個薪資表。

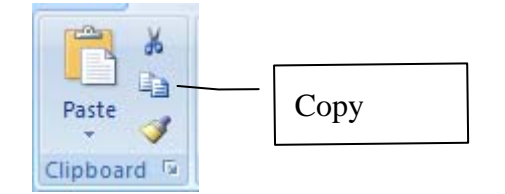

13. 將第二個薪資表日期改為 Jan 23 。

按 C19 方格兩下 (或按 F2 鍵) ,移動輸入點修改。

14. 將工作小時改如下表:

| Belter, C   | 40 |
|-------------|----|
| Anderson, K | 39 |
| Hanger, S   | 45 |
| Lint, J     | 42 |
| Smith, B    | 43 |
| Collar, H   | 39 |
|             |    |

\*\*\* 注意整個薪資表都會自動重新再計算。

15. 將印出表改為橫式。

按『版面設定|Page Layout』,在『方向|Orientation』 之下選 「橫向| Landscape」<sup>。</sup>

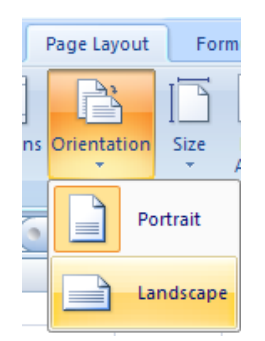

## 16. 再存檔。

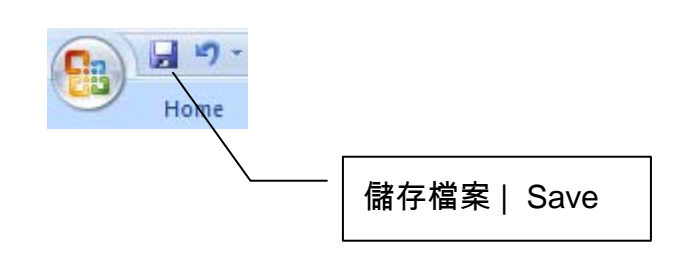

17. 當你準備印出之前最好先看看印出結果是否是你想要的,按『 ⑤ | Office Button 』,按『列印 | Print 』,再按『預覽列印 | Print Preview』,如果 滿意,按『關閉預覽列印 | Close Print Preview』回到原螢幕,準備印出。

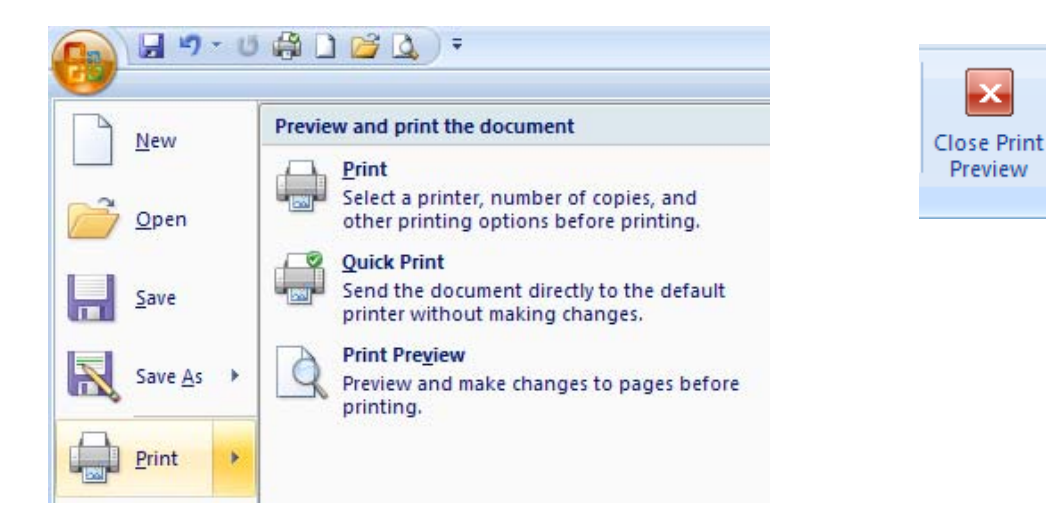

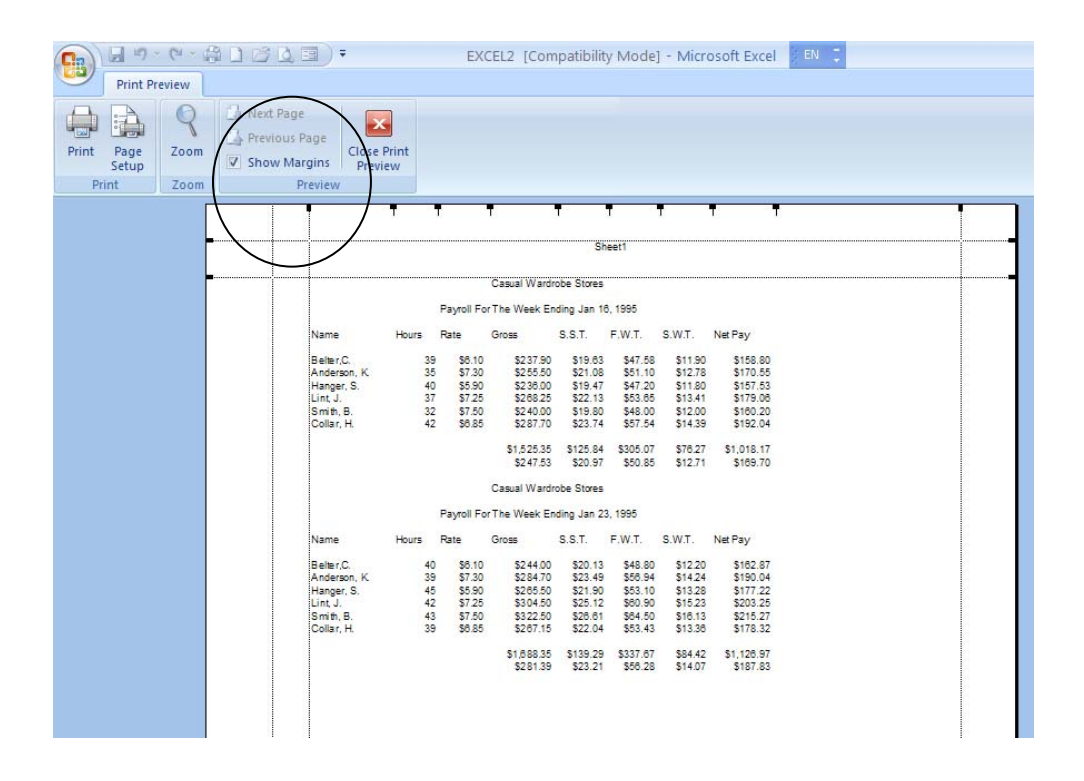

按『顯示邊界│ Show Margin』 用黑十字將左邊界右移,將試算表放置中 央,按 『關閉預覽│ Close Print Preview』 離開。

- a. 確定印表機已打開,紙也放好。
- b. 按『 <sup>└──</sup> | Office Button 』,按『列印 | Print』,按『列印 | Print』,「確定 | Ok」。

c. 如果有額外要求:你可以打入你想印那幾頁及幾份。

18. 印出離開。

\*\* 挑戰練習 : 在兩個試算表之間 按『版面設定 | Page Layout』,按『 斷 頁 | Break』,按『插入 | Insert Page Break,用『預覽列印 | Print Preview』 檢查是否分為兩頁。

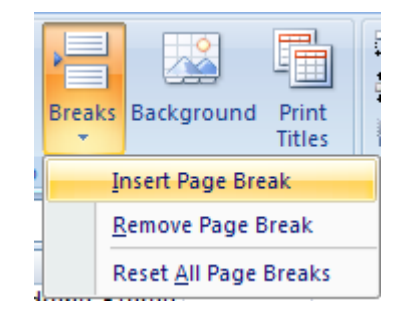